### **OVERVIEW**

We provide two M&C methods for our BUC/LNB backup products. One is a GUI application based on RS232 serial port, and the other is M&C based on Ethernet Web page.

#### GUI application based on RS232 serial port

- Software Development Environment: Microsoft Visual Studio 2013;
- Software Development Language: Visual C #;
- Software operating environment: Windows XP, Windows 8, Windows 10 and other Windows platforms.

#### **GUI INSTALLATION**

Connect PC USB and the redundant controller USB interface, PC operating environment needs to be installed <u>.NET</u> <u>Framework 4 or above version</u>. After running the program in the computer and get the display as the figure on the right. Choose the suitable application based on the Redundant System (e.g. 2:1).

Note: The following pictures are for reference only.

| () 1:1<br>(●) NC |
|------------------|
| () NC            |
| 0.00             |
|                  |
| Run              |
|                  |

Beijing SatHarbor Technology Development Co., Ltd. Add: 5F, No.3B, Xingguang New Media Center, Daxing, Beijing, China

Tel: +8610-80259830 Fax: +8610-66537763 Email: sales@satbase.cn Web: www.satbase.cn

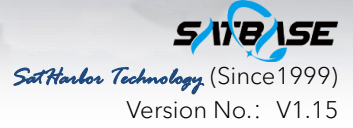

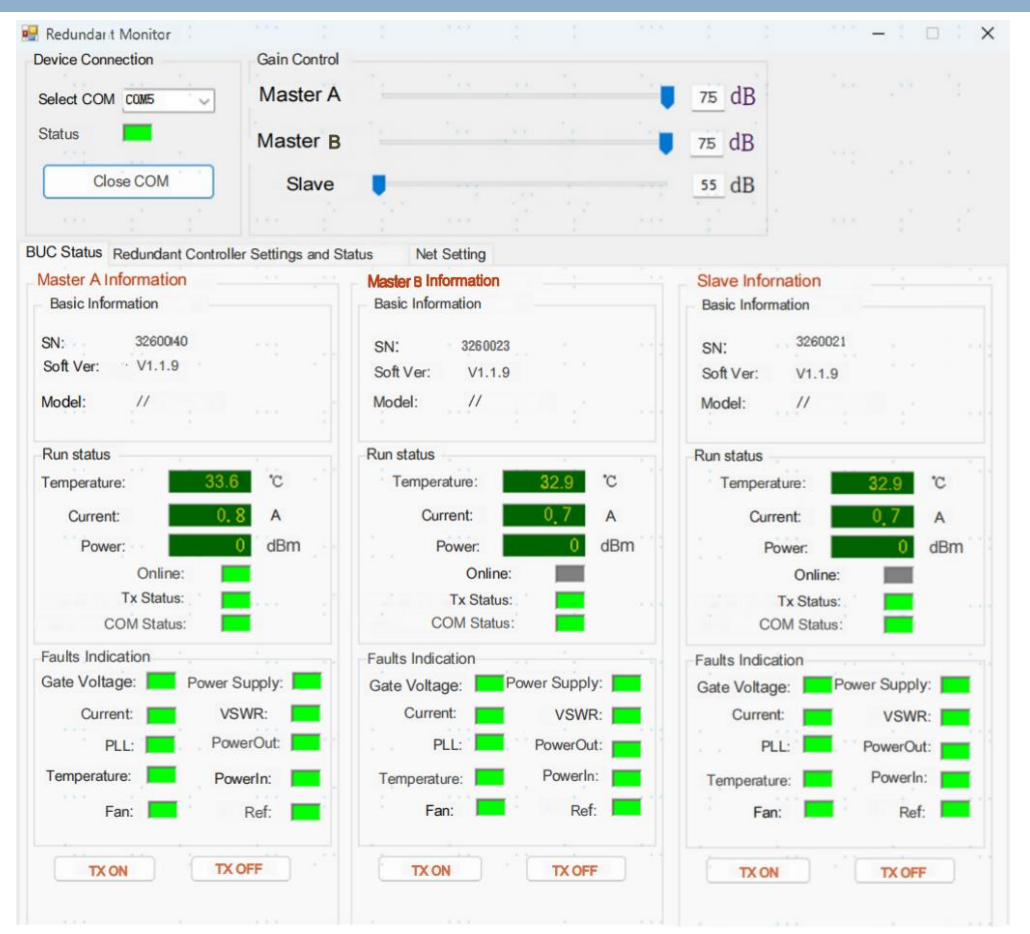

In the Device Connections bar, select the connected com port, and Connection Status displays green for Successful Connection.

### **GUI FUNCTION**

- The gain adjustment bar displays and controls the gain information for the SSPB/SSPAs product, and the user can enter or slide the gain as needed. Using the slider to set the gain size, which adjusts the range from 55 to 75dB, 0.25dB per step.
- The SSPB/SSPAs Status bar displays basic information about the master A, master B and the slave device, running parameters and fault indications.
- "Run Status" can achieve real-time monitoring of SSPB/SSPAs operating temperature, current, output power, emission status, etc.

**Note:** The light indicates red and green, the green light indicates that the device is OK, and the red light indicates a fault.

- "Redundant controller Settings and status" bar enables switching between master and slave devices, firmware upgrades, and entering system time and the function of reading system version numbers.
- Switch: View the current on-line device information in the" Online equipment "and "Standby equipment" bar, and click the Master SSPB/SSPAs button in the" Online equipment "bar to enable switching between the master and the Backup device.
- Firmware Upgrade: "Open File" Select certain upgrade firmware, then click "Update" to complete the entire upgrade action.

Beijing SatHarbor Technology Development Co., Ltd. Add: 5F, No.3B, Xingguang New Media Center, Daxing, Beijing, Chin

Tel: +8610-80259830 Fax: +8610-66537763 . Email: sales@satbase.cn Veb: www.satbase.cn

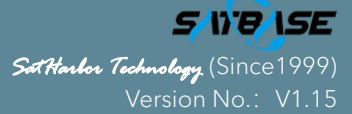

| Redundant Monitor           |                    |          |            |     |      |             |       |      |          | - : 0  |  |
|-----------------------------|--------------------|----------|------------|-----|------|-------------|-------|------|----------|--------|--|
| Device Connection           | Gain Control       |          |            |     |      |             |       |      |          |        |  |
| Select COM                  | Master A           |          |            |     |      |             | 75 d] | В    |          |        |  |
| Status Connection           | Master B           |          |            |     |      | -           | 75 dI | 3    |          |        |  |
| Close COM                   | Slave              |          |            |     |      |             | 55 dl | В    |          |        |  |
|                             |                    |          |            |     |      |             | 1     |      |          |        |  |
| UC Status Redundant Control | ler Settings and S | status 1 | NetSetting |     |      |             |       |      |          |        |  |
|                             |                    |          |            |     |      |             |       |      |          |        |  |
| Online                      |                    | Standb   | y          |     | Year | Month       | Day   | Hour | Minute   | Second |  |
|                             |                    |          |            |     | 0    | 0           | 0     | 0    | 0        | 0      |  |
| Master A                    |                    | Slave    | ( and )    | 1.0 |      |             |       |      |          |        |  |
| Master B                    |                    |          |            | J., | Ge   | t System Ti | me    |      | Set time |        |  |
| Serial Number:80600         | 031                |          |            |     |      |             |       |      |          |        |  |
|                             |                    |          |            |     |      |             |       |      |          |        |  |
| Firmware Upgrade            |                    |          |            |     |      |             |       |      |          |        |  |
| Dir:<br>Size:               | ose file           | Upl      | oad        |     | 1    |             |       |      |          |        |  |
| Date:                       |                    |          |            |     | 18   |             |       |      |          |        |  |
| Ver:                        |                    |          |            |     |      |             |       |      |          |        |  |
|                             |                    |          |            |     | 5    |             |       |      |          |        |  |
|                             |                    |          |            |     | Ťb.  |             |       |      |          |        |  |
|                             |                    |          |            |     |      |             |       |      |          |        |  |

• Net setting: Check the IP information.

| Redundant Monitor                                                                                                    |                    |       |            |                |           |                  |     | <br>- : : | × |
|----------------------------------------------------------------------------------------------------|--------------------|-------|------------|----------------|-----------|------------------|-----|-----------|---|
| Device Connection                                                                                                    | Gain Control       |       |            |                |           |                  |     |           |   |
| Select COM COM5                                                                                                    | Master A           |       |            |                | - 1       | 75 dB            |     |           |   |
| Status Connection                                                                                                    | Master B           |       |            |                |           | 75 dB            |     |           |   |
| Close COM                                                                                                    | Slave              |       |            |                |           | 55 dB            |     |           |   |
|                                                                                                    |                    | 1     |            |                |           |                  |     |           |   |
| BUC Status Redundant Controll                                                                                                    | er Settings and St | tatus | NetSetting | 2              |           |                  |     |           |   |
| Internet Info                                                                                                    |                    |       | Ir         | ternet Setting |           |                  |     |           |   |
| and the second second sec | 100 100 1 5        |       |            | IPAddr:        |           | 192.168.1.5      |     |           |   |
| IPAddr:                                                                                                    | 192 100.1 5        |       |            | SubMask:       |           | 255. 255. 255. 0 |     |           |   |
| SubMask:                                                                                                    | 255.255.255.0      |       |            | GateWay:       |           | 192, 168, 1, 254 |     |           |   |
| GateWay:                                                                                                    | 192.168.1.254      |       |            |                | Save      |                  | - 2 |           |   |
| ManagerIP                                                                                                    | 192.168.1.10       |       |            | de             |           |                  |     |           |   |
| WebAccount                                                                                                    | admin              |       | 0          | thers          |           |                  |     |           |   |
| Password                                                                                                    | admin              |       |            | ManagerIP      | 1         | 92.168.1.10      |     |           |   |
| SNMPRead                                                                                                    | public             |       |            | WebAccou       | nt        | admin            |     |           |   |
| SNIMPWeite:                                                                                                    | private            |       |            | Password       |           | admin            |     |           |   |
| Siving white.                                                                                                    | private            |       |            |                | Save      |                  |     |           |   |
| Refres                                                                                                    | sh                 |       |            |                |           |                  |     |           |   |
|                                                                                                    |                    |       |            | SNMP COM       | M(Read):  | public           |     |           |   |
|                                                                                                    |                    |       |            | SNMP COM       | M(Write): | private          | 6   |           |   |
|                                                                                                    |                    |       |            |                | Save      |                  |     |           |   |
|                                                                                                    |                    |       |            |                |           |                  |     |           |   |
|                                                                                                    |                    |       |            |                |           |                  |     |           |   |
|                                                                                                    |                    |       |            |                |           |                  |     |           |   |

Beijing SatHarbor Technology Development Co., Ltd. Add: 5F, No.3B, Xingguang New Media Center, Daxing, Beijing, China

Tel: +8610-80259830 Fax: +8610-66537763 Email: sales@satbase.cı Web: www.satbase.cn

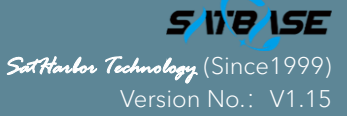

### M&C BASED ON ETHERNET WEB PAGE

Default IP Address

IP Address: 192.168.1.222

Subnet Mask: 255.255.255.0

Default Gateway: 192.168.1.1

If you forgot the IP address, through the Monitor Software, "Net Setting", you can also check the IP Information of the Redundant System.

In the operating PC's Control Panel then Network Connections folder, locate the Local Area Properties of the network card being used. The Internet Protocol needs to be adjusted (even if temporary) to corroborate with the redundant system protocols, for example as the following diagram.

| Internet Protocol Version 4 (TCP/IPv4)                                                                                | Properties ? X                                                       |
|----------------------------------------------------------------------------------------------------|----------------------------------------------------------------------|
| General                                                                                                    |                                                                      |
| You can get IP settings assigned autor<br>this capability. Otherwise, you need to<br>for the appropriate IP settings. | matically if your network supports<br>ask your network administrator |
| Obtain an IP address automatical                                                                                      | ly                                                                   |
| • Use the following IP address:                                                                                       |                                                                      |
| IP address:                                                                                                    | 192 . 168 . 1 . 201                                                  |
| Subnet mask:                                                                                                    | 255.255.255.0                                                        |
| Default gateway:                                                                                                    | 192.168.1.1                                                          |
| Obtain DNS server address auton                                                                                       | natically                                                            |
| • Use the following DNS server add                                                                                    | resses:                                                              |
| Preferred DNS server:                                                                                                 | 10.0.0.1                                                             |
| <u>A</u> lternate DNS server:                                                                                         | · · ·                                                                |
| Validate settings upon exit                                                                                           | Ad <u>v</u> anced                                                    |
|                                                                                                    | OK Cancel                                                            |

Beijing SatHarbor Technology Development Co., Ltd. Add: 5F, No.3B, Xingguang New Media Center, Daxing, Beijing, China

Tel: +8610-80259830 Fax: +8610-66537763 Email: sales@satbase.cn Web: www.satbase.cn

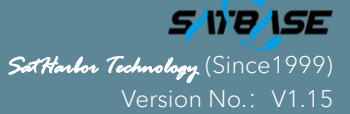

Enter the browser (Firefox is the manufacturer's recommended browser http://192.168.1.222), then enter the SSPB/SSPAs Web page. Take the following picture as example. You can select Status, SSPB/SSPAs Information, SSPB/SSPAs Parameter Setting, SNMP Setting.

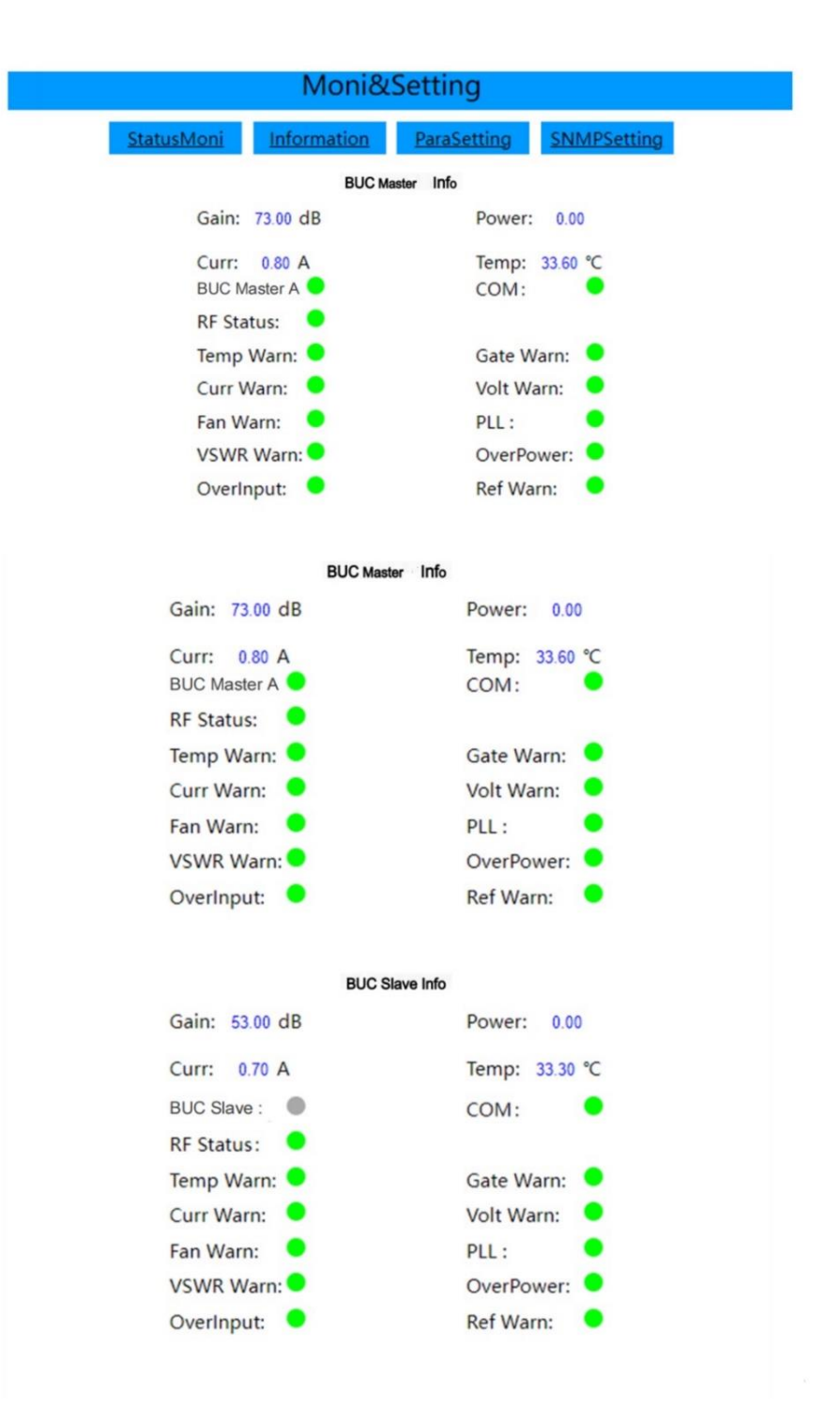

Beijing SatHarbor Technology Development Co., Ltd. Add: 5F, No.3B, Xingguang New Media Center, Daxing, Beijing, Chin

Tel: +8610-80259830 Fax: +8610-66537763 Email: sales@satbase.cl Web: www.satbase.cn

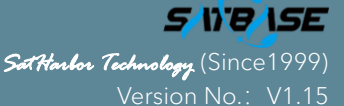

|            | Moni&       | Setting     |             |
|------------|-------------|-------------|-------------|
| StatusMoni | Information | ParaSetting | SNMPSetting |
|            | BUC Mas     | ster Info   |             |

### SN SoftVer V1.1.9 Baud 9600bps

#### BUC Master Info

| SN      |         |  |
|---------|---------|--|
| SoftVer | V1.1.9  |  |
| Baud    | 9600bps |  |

#### **BUC Slave Info**

| SN      |         |  |
|---------|---------|--|
| SoftVer | V1.1.9  |  |
| Baud    | 9600bps |  |

#### Network Info

| IPAddr  | 192.168.1.5   |
|---------|---------------|
| Netmask | 255.255.255.0 |
| Gateway | 192.168.1.254 |

Tel: +8610-80259830 Fax: +8<u>610-66537763</u> -mail: sales@satbase.cr Neb: ww<u>w.satbase.cn</u>

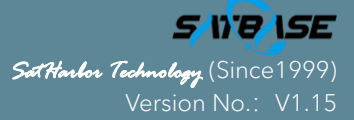

11

| Mon                                                                | i&&Setting                |               |                |  |
|--------------------------------------------------------------------|---------------------------|---------------|----------------|--|
| StatusMoni Informa                                                 | tion Para                 | Setting       | SNMP           |  |
| Maste                                                              | erParaSetting             | J             | <u>Reflash</u> |  |
| Attenuation Set<br>(0~20dB,0.25dB<br>Step):<br>TX ON/OFF:<br>Maste | ON<br>ON<br>PrParaSetting | S<br>• (      | ave            |  |
| Attenuation Set<br>(0~20dB,0.25dB<br>Step:<br>TX ON/OFF:<br>Slave  | 0<br>ON<br>ParaSetting    | ) (S<br>• ( { | ave            |  |
| Attenuation Set<br>(0~20dB,0.25dB<br>Step):<br>TX ON/OFF:          | 0<br>[ON                  | s<br>•        | ave            |  |
| Mar                                                                | nul Switch                |               |                |  |
| Online                                                             | Master Work               | ~             | Set            |  |
| N                                                                  | et Setting                |               |                |  |
| IP Addr:                                                           | 192.168.1.111             |               |                |  |
| SubMask:                                                           | 255.255.255.0             |               |                |  |
| GateWay:                                                           | 192.168.1.254             |               |                |  |
| Port:                                                              | 6004                      |               |                |  |
| ManagerIP:                                                         | 192.168.1.123             |               |                |  |
| 0-1-1-1-1-1                                                        | Save                      |               |                |  |
| Caution: verify the                                                | e NetPara, Dev need i     | reboot!       |                |  |
| WebPas                                                             | ssword Settin             | ng            |                |  |
| WebLoginAcount:                                                    | admin                     |               |                |  |
| WebLoginPassWd:                                                    | admin                     |               |                |  |
|                                                                    | Save                      |               |                |  |

Beijing SatHarbor Technology Development Co., Ltd. Add: 5F, No.3B, Xingguang New Media Center, Daxing, Beijing, China

Tel: +8610-80259830 Fax: +8610-66537763 Email: sales@satbase.cr Web: www.satbase.cn

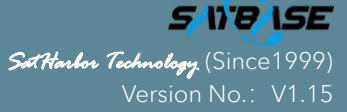

4

| StatusMoni   Information   ParaSetting   SNMP     SNMP Community Set   Read Community:   public     Set Community:   public |
|----------------------------------------------------------------------------------------------------|
| SNMP Community Set   Reflash     Read Community:   public     Set Community:   public                                       |
| Read Community: public   Set Community: public                                                                              |
| Set Community: public                                                                                                    |
|                                                                                                    |
| Save                                                                                                    |
|                                                                                                    |
|                                                                                                    |
|                                                                                                    |
|                                                                                                    |
|                                                                                                    |
|                                                                                                    |
|                                                                                                    |

\*\*\* The details contained in this document, including product and feature specifications, are subject to change without notice.

Email: sales@satbase.cr Neb: www.satbase.cn

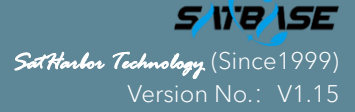